ANC-100e and ANC-120e Ethernet and USB to DH+ Converter

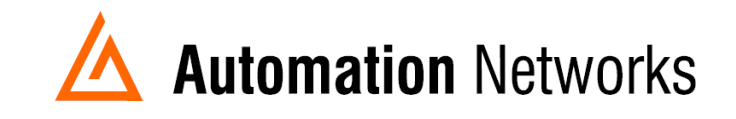

# Citect 2016 with ANC-100e or ANC-120e using HMI feature and the ABRSLINX500 driver for a SLC5/04 on a Data Highway Plus network

This document provides information to set up Citect 2015 running in a computer connected via Ethernet Network with an ANC-100e or ANC-120e to communicate with a SLC5/04 processor on a Data Highway Plus Network using the HMI feature.

Note: Before proceeding, make sure

- ✓ ANC-120e Driver is installed (Only if using ANC-120e)
- ✓ Network Adapter is correctly configured to access ANC-120e or ANC-100e
- ✓ ANC-120e is connected to the computer and DH+ network or ANC-100e is connected to the same Ethernet network or directly to your computer, and to the DH+ network.

For this example:

ANC-120e IP address = 192.168.137.2 SLC5/04 DH+ node = 05 SLC5/04 IP address = 192.168.137.9

- 1. Turn ON the first row in the ANC-100e's "HMI" tab in the web interface
- Enter an IP address that is not being used (keep in mind that it has to be in the same network the ANC-100e is) and enter the DH+ node of the device that you are connecting to
- 3. You can repeat steps 1 and 2 for each row to communicate with up to 5 DH+ devices if necessary, using a different IP address in each row

Click "Apply" and wait for the unit to reboot (5 seconds)

|         |               | opgrade Firmware | Statistics HMI La |
|---------|---------------|------------------|-------------------|
|         |               | HMI addr         | ess mapping:      |
| I       | P Address     | DH+ Node         |                   |
| ON •    | 192.168.137.9 | 5                |                   |
| OFF •   | 0.0.0.0       | 0                |                   |
| OFF •   | 0.0.0.0       | 0                |                   |
| OFF •   | 0.0.0.0       | 0                |                   |
| OFF •   | 0.0.0.0       | 0                |                   |
| Apply 2 |               |                  |                   |

Automation Networks & Solutions LLC. http://www.automation-networks.com

4. Open "Citect Studio" application.

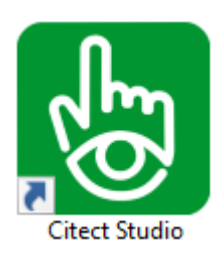

5. Left click in "Add" menu and select "New Project..."

|         | Projects                 | Home Includes       |              |                       |                 |
|---------|--------------------------|---------------------|--------------|-----------------------|-----------------|
| ₿       | +Add - KRemove           | 🕶 🔲 Copy To 📑 Backu | ip 🔻 🛛 🏹 Set | tup Wizard 👻 🎽 Pack 💌 | E Properties    |
| Ъ.      | New Project              |                     |              |                       |                 |
| •12     | Add Project Link Creates | a new project       | Deviation    | Dete                  | Description     |
| <b></b> | Evample                  |                     | 8 00 0000    | October 31st 2016     | Example Project |
| 뿌       | TEST                     | Active Project      | 1.0          | 27/11/2018            | Example Project |
| 0       |                          |                     |              |                       |                 |
| e       |                          |                     |              |                       |                 |
| \$      |                          |                     |              |                       |                 |
|         |                          |                     |              |                       |                 |
| Ě       |                          |                     |              |                       |                 |
|         |                          |                     |              |                       |                 |

6. Enter a name for the project ("Test3" for our example) and click "OK"

| New Project                             | ×           |
|-----------------------------------------|-------------|
| Name:                                   |             |
| Description:                            |             |
| Location: C:\ProgramData\Schneider Ele  | Browse      |
| Create project based on starter project |             |
| Starter project selection               |             |
| Project: SxW_Style_1_HD108              | 80_titleb 💌 |
|                                         |             |
|                                         |             |
|                                         |             |
|                                         | L Lab       |
|                                         |             |

7. Now you will make your project, active. Left click "MAKE ACTIVE". The color will change from orange to green.

| + Add -  | KRemove - | Сору То        | 📑 Backu  | p 🔻 🖉 Set | tup Wizard 🔻    | X Pack | • |
|----------|-----------|----------------|----------|-----------|-----------------|--------|---|
|          |           |                |          |           |                 |        |   |
| Projects |           | ▲   C          | Compiled | Revision  | Date            |        |   |
| Example  |           |                | ~        | 8.00.0000 | October 31st 20 | )16    |   |
| TEST     |           | Active Project |          | 1.0       | 27/11/2018      |        |   |
| Test3    | 1         | MAKE ACTIVE    |          | 1.0       | 12/12/2018      |        |   |

| ₿          | +Add ▼   | X Remove 🔹 | 🕞 Сору То     | 🗖 Backu  | p ▼ ZSe   | etup Wizard 🛛 🔻 | X Pack | • ≣F | Properties  |       |
|------------|----------|------------|---------------|----------|-----------|-----------------|--------|------|-------------|-------|
| ሐ          |          |            |               |          |           |                 |        |      |             |       |
| E          | Projects |            | <b>▲</b>      | Compiled | Revision  | Date            |        |      | Description |       |
| m          | Example  |            |               | ~        | 8.00.0000 | October 31st 2  | 016    |      | Example Pro | oject |
| -          | TEST     |            |               |          | 1.0       | 27/11/2018      |        |      |             |       |
| $\bigcirc$ | Test3    | 4          | ctive Project |          | 1.0       | 12/12/2018      |        |      |             |       |

8. From the left toolbar select the icon "Topology" and left click on it.

| ф.       | Topology |                                                                                                    |           |                   |                 |
|----------|----------|----------------------------------------------------------------------------------------------------|-----------|-------------------|-----------------|
| Ľ.       | Projects | <ul> <li>Compiled</li> </ul>                                                                                                    | Revision  | Date              | Description     |
| <b>E</b> | Example  | <ul> <li>Image: A set of the set of the</li></ul> | 8.00.0000 | October 31st 2016 | Example Project |
| -        | TEST     |                                                                                                    | 1.0       | 27/11/2018        |                 |
| 0        | Test3    | Active Project                                                                                                    | 1.0       | 12/12/2018        |                 |
|          |          |                                                                                                    |           |                   |                 |

9. Select in "Topology" "I/O Devices"

| Topology Comp           | outers Edit Pr | rofiles I/O Devices | Components & Mapping |
|-------------------------|----------------|---------------------|----------------------|
|                         |                |                     |                      |
| By Computer By Cluster  |                |                     |                      |
|                         | 4重 Cluster1    | 4≣ Cluster Indepe   |                      |
| StandaloneServer        | I0Server1      |                     |                      |
| 127.0.0.1 - This comput | AlarmServer1   |                     |                      |
|                         | ✓ TrendServer1 |                     |                      |
|                         | ReportServer1  |                     |                      |
|                         |                |                     |                      |

10. You will see two I/O devices there and we will create one more.

| • | ( |      | Topology  | Compu  | ters Edit | Profiles              | I/O Devices   | Components &      | Mapping       |
|---|---|------|-----------|--------|-----------|-----------------------|---------------|-------------------|---------------|
|   | 8 | Save | X Discard | Сору   | Paste     | <u></u> ■* Delete Row | r(s) 🛛 🕞 Expo | rt All - 🕣 Import | t All 🚽 🗗 Exp |
|   | : | Row  | Server    | Name 🏹 | Name 🍸    | Number 🍸              | Address       | V                 | Protocol 🍸    |
|   |   | 1    | 10Serv    | er1    | Internal  | 1                     |               |                   | OFSOPC        |
|   |   | 2    | IOServ    | er1    | Cicode    | 2                     |               |                   | CICODE        |
|   |   |      |           |        |           |                       |               |                   |               |

11. In the right side of the screen you will see the General Tab settings of the I/O Device you are creating (please check the DRIVER REFERENCE GUIDE for more information). After editing the information, you will have to save it.

| 🗄 🖃 🎝 Search Prop | perties Q          |
|-------------------|--------------------|
| - General         |                    |
| Server Name       | IOServer1          |
| Name              | SLC                |
| Number            |                    |
| Address           | AB:ASA/L:0,1.1.2.5 |
| Protocol          | ABRSLINX500        |
| Port Name         | PORT1_BOARD1       |
| Startup Mode      | <b></b>            |
| Priority          |                    |
| Memory            | <b></b>            |
| Read-Only         | <b></b>            |
| Exclusive         |                    |
| Comment           |                    |

- Server Name: Here we selected the one that was already created.

- Name: Here we choose a name that reference the device that we will be connecting to.

- Address: The address of the I/O device (64 characters maximum).

The format of the address you enter in this field is determined by the type of I/O device (and protocol) used, as each has a different addressing strategy.

ABRSLINX Driver Device Addressing

The format for entering the I/O device address is as follows: AB:KEYWORD[/B:b/L:I/G:g/P:p/M:m/C:c/E:e/],StationNumber

**KEYWORD** is one of the following: NAME, LOCAL, LONGLOCAL, OFFLINK, PIGATEWAY, PIGATEWAYIP, PIGATEWAYNAME, DF1MASTER, ASA, CIP

- LOCAL used for devices directly connected to your PC via RS232 or Data Highway
- LONGLOCAL a valid RSLinx keyword; however no information is currently available on how to use it.
- ASA used for devices connected via the 1756 ControlLogix Ethernet module.
- NAME used for devices directly connected to your PC via Ethernet.
- OFFLINK used for devices connected via the 1756 DHRIO ControlLogix Data Highway or other routing module.
- CIP used for devices connected via the 1756 CNB ControlLogix ControlNet module.

The following fields are valid only with the keywords OFFLINK, PIGATEWAY, PIGATEWAYNAME and ASA.

| Field | Description                 | Field Values                                    |
|-------|-----------------------------|-------------------------------------------------|
| /L:l  | Destination link ID         | 0 - 177777 (octal). This is set in the module   |
|       |                             | using RSLinx (which shows the value in          |
|       |                             | decimal).                                       |
| /B:b  | Bridge address              | 1 - 376 (octal).                                |
| /G:g  | Gateway to final DH485 link | 0 - 8 (decimal).                                |
| /P:p  | Pushwheel number            | KA, KT, RM.                                     |
| /M:m  | Module type                 | 0, 2, 3.                                        |
| /C:c  | Channel number              | 0 - 77 (octal).                                 |
| /E:e  | Ethernet interface station  | /KA switch is required to communicate through a |
|       | number                      | 1785-KA from DH+ to DH.                         |
| /KA   | Bridge requires 1785-KA     |                                                 |
|       | addressing mode             |                                                 |

# Station number string

The station number string specifies the station number of a remote processor on an A-B network.

# ControlLogix 1756 DHRIO station number

In the case of the 1756 ControlLogix DHRIO Module, connection to the Station number is the path string. P.S.C.R. where

-P is a port number and is 1 (referring to the back plane)

S is the slot number in the ContolLogix chassis to which the DHRIO module is connected. The slot numbers start at 0 (zero) and are counted from the left hand side of the chassis as you face the module. So for example the first module on the left hand side of the chassis is 0, the second 1, and so on.

C is the connector number in the 1756 DHRIO - connector A is 2, connector B is 3, and so on.

R is the DH+ station number of the remote PLC to which you are communicating. This is set in the remote device using its programming software or by switch settings. The station number is in decimal. Note that when viewed in RSLinx the number is octal and needs converting to decimal to use here.

For example:

1.2.3.63 is for slot 2 (third slot from the left) ControlLogix DHRIO module connector B. The remote PLC has a DH+ station number of 77 octal.

12. We will continue inside "Topology" and go to the tab "*Components and Mapping*". In this tab we will configure our: BOARDS and PORTS. For that we will click in the dropdown menu and select "*BOARDS*" and then select the first row to start editing the board information.

|          | 🗭 Торо        | Compu         | iters Edit     | Profiles I/0  | Devices (   | Components & Mapping  |  |
|----------|---------------|---------------|----------------|---------------|-------------|-----------------------|--|
| ⊜        | 🔚 Save 🔫      | Сору          | Paste 🚍        | Delete Row(s) | G→ Export A | All 🕣 Import All      |  |
| ф.       | Boards<br>Row | Server Name 🏹 | ✓ 2 Board Name | Board Type 7  | 7 Address   | ∑   I/O Port ∑   Inte |  |
| t;<br>⊑⊒ |               |               |                |               |             |                       |  |

13. The cells we edited and saved were:

- Server Name: IOServer1
- Board Name: BOARD1
- Board Type: ABRSLINX
- Address: 0

Leaving our BOARD configuration like this:

| +  | •      | Topology | Compu    | ters Edit    | Profiles       | I/O Devices    | Compo                  | nents & Mappi | ng |
|----|--------|----------|----------|--------------|----------------|----------------|------------------------|---------------|----|
|    | ] Save | 2        | Сору     | Paste 🗄      | E∗ Delete Row( | (s) 🛛 🕞 Expo   | ort All – <del>2</del> | ] Import All  |    |
| Bo | bards  |          |          | •            |                |                |                        |               |    |
| :  | Row    | Serve    | r Name 🏹 | Board Name 🏹 | Board Ty       | pe 🏹 🛛 🛛 Addre | ess 🍸                  | I/0 Port 🏹    | In |
|    |        | IOServ   | ver1     | BOARD1       | ABRSLIN        | x 0            |                        |               | 1  |

Save the configuration clicking in the "Save" button.

- 14. We will now proceed with adding a driver using Rslinx. Open "RSLinx Classic"
- 15. Click on "Communications" menu
- 16. Click on "Configure Drivers"

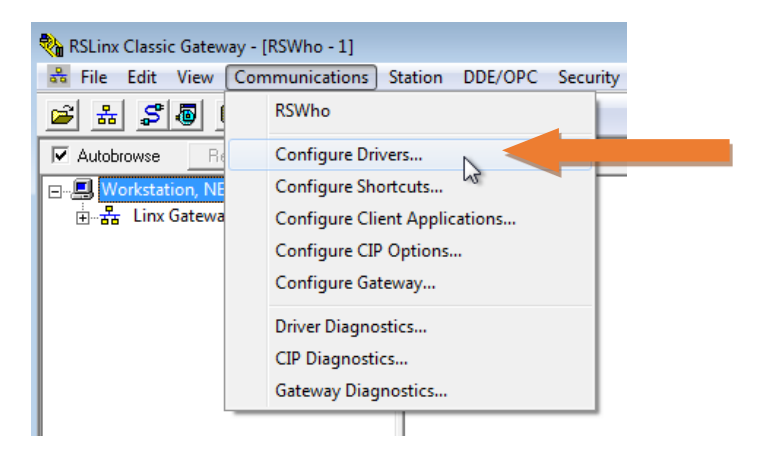

17. Select "Remote Devices via Linx Gateway" from the Drop down list

#### 18. Click on "Add New" Button

| Configure Drivers                                                                                                    |        | ? 💌                          |
|----------------------------------------------------------------------------------------------------|--------|------------------------------|
| Available Driver Types:                                                                                                    |        | Close                        |
| ▼<br>1784-U2DHP for DH+ devices<br>RS-232 DF1 devices<br>E thernet devices<br>E therNet/IP Driver<br>1784-PCIC(S) for ControlNet devices<br>DH485 UIC devices<br>Virtual Backplane (SoftLogix58xx, USB)<br>DeviceNet Drivers (1770-KFD,SDNPT drivers)<br>Remote Devices via Linx Gateway | Status | Help<br>Configure<br>Startup |

- 19. Enter the name for the driver or use the default name
- 20. Click "OK"

| Add New RSLinx Classic Driver                                | <b>×</b> |
|--------------------------------------------------------------|----------|
| Choose a name for the new driver.<br>(15 characters maximum) | ОК       |
| TCP-1                                                        | Cancel   |

21. Enter the IP address of ANC-100e in the "Server's IP Address or hostname:" field

22. (Our is 192.168.137.2) 23. Click "OK"

| Configure Remote Devices via Linx Gateway      | ? 🔀    |
|------------------------------------------------|--------|
| Driver Selection Configure Browser             |        |
| Device Name: TCP-1                             |        |
| Server's IP Address or hostname: 192.168.137.2 | Browse |
| Server Name:                                   |        |
|                                                |        |
| Remote driver name:                            |        |
| OK Cancel Apply                                | Help   |

24. Verify that the Driver is "Running"

### 25. Click on "Close" button

| Configure Drivers                                          |                   | ? <mark>- x -</mark> |
|------------------------------------------------------------|-------------------|----------------------|
| Available Driver Types:<br>Remote Devices via Linx Gateway | ▼ Add New         | Close<br>Help        |
| Configured Drivers:                                        |                   |                      |
| Name and Description<br>TCP-1 to on 192.168.137.2 RUNNING  | Status<br>Running | C C re               |

#### 26. Open "RSWho" window

27. Click the checkbox to activate "Autobrowse" option

28. Double click on the driver element (In our example is TCP-1) to start browsing the ANC-100e or ANC-120e. During browsing, you will notice that more elements appear in a branch fashion

| 🇞 RSLinx Classic Gateway - [RSWho - 2] |                                      |
|----------------------------------------|--------------------------------------|
| 📽 File Edit View Communications        | Station DDE/OPC Security Window Help |
| 🖻 # \$ @ @  2 K!                       |                                      |
| Autobrowse Refresh                     | Browsing - node 192.168.137.2 found  |
| E를 Workstation, NETSUPPORT-PC          | 192.168.137.2                        |

29. Keep browsing until you reach "CH A, Data Highway plus". All the devices connected to the same DH+ network as the ANC-100e will appear here

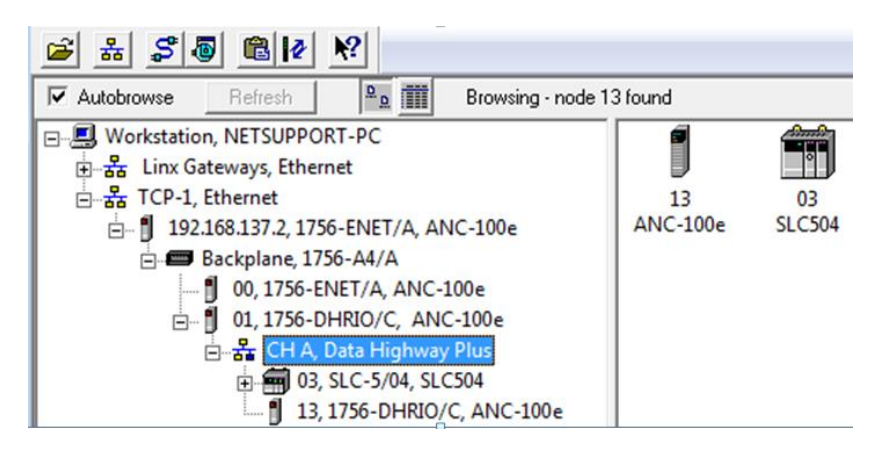

30. We will now proceed with "*PORTS*". For that we will click in the dropdown menu and select "*PORTS*" and then select the first row to start editing the port information.

| • | (    | Торо   | ology      | Computers    | Edit    | Profiles    | I/O Devices  | Components & Mapp        | ing |
|---|------|--------|------------|--------------|---------|-------------|--------------|--------------------------|-----|
|   |      | Save 3 |            | Сору 📋       | Paste 📃 | Delete Row( | s) 🛛 🕞 🗗     | kport All Import All     |     |
|   | Port | ts     |            | •            | 1       |             |              |                          |     |
|   | :    | Row    | Server Nam | e 🍸 🛛 Port I | Name 🏹  | Port Numbe  | er 🏹 🛛 🛛 Boa | ard Name 🏹 🛛 🛛 Baud Rate | • 7 |
|   |      |        |            |              |         |             |              | 2                        |     |

- 31. The cells we edited and saved were:
  - Server Name: IOServer1
  - Port Name: PORT1\_BOARD1
  - Port Number:1
  - Board Name: BOARD1
  - Special Opt: TCP-1

For the Name, choose something that makes reference to the device to which you are going to connect to, our case SLC.

For the Protocol you will have to select the one that works with the SLC in this case ABTCP500.

For the Port Name, choose the one which make reference to the protocol and board you are using.

For the Number, select the corresponding number of the port you are using.

We will now proceed with the variables (tags). For that we will access to the "*System Model*..." menu left clicking in its icon.

| Ξ |    | +         | System Model   | Equipment | Variables Alar  | ms Trends      | Accumulators | SPC                |           |
|---|----|-----------|----------------|-----------|-----------------|----------------|--------------|--------------------|-----------|
|   | 9  | Save      | X Discard Copy | 🗂 Paste   | × Delete Row(s) | Export All     | 1 Import All | 🗘 Refresh All Tage | 3         |
| 5 | Ŧ. | Variables | 3              | •         |                 |                |              |                    |           |
|   |    | Row       | Equipment 🏹 It | em Name 🍸 | Tag Name 🍸      | Cluster Name 🏹 | I/O Device 🏹 | Data Type 🏹        | Address 🏹 |
|   | Ľ; |           |                |           | Test            | Cluster1       | SLC          | INT                | N7:0      |

32. In the "System Model ... " window you will have to access the "Variables"

|      | +        | System Model  | Equipment   | Variables Ala   | rms Trends    | Accumulators  | SPC               |           |
|------|----------|---------------|-------------|-----------------|---------------|---------------|-------------------|-----------|
| ₿    | E Save   |               | opy 📋 Paste | ≡ × [ te Row(s) | G+ Export All | - Elmport All | 🗘 Refresh All Tag | s         |
| њ    | Variable | s             | •           |                 |               |               |                   |           |
| •••• | Rov      | / Equipment 7 | Item Name 🏹 | Tag Name 🍸      | Cluster Name  | I/O Device 🏹  | Data Type 🏹       | Address 🏹 |
| Ľ:   | 1        |               |             | Test            | Cluster1      | SLC           | INT               | N7:0      |

Now you will have to edit the next values and save them:

- Tag Name: Test
- Cluster Name: Cluster1
- I/O Device: SLC
- Address: N7:0
- Data Type: Int

Tag Name: You will write here a name that makes reference and help you remind the TAG you are going to work with.

Cluster Name: Name of the Cluster you are working in your project.

I/O Device: Select the device you are working with.

Address: The address of the SLC or PLC you are going to work with.

Data Type: Type of Data the TAG is working with.

33. Now you will have to compile the project to check for errors. Left click in the "Compile" icon.

|          | Syst       | tem Model   | Equipment     | Variables Alar  | ms Trends /      |
|----------|------------|-------------|---------------|-----------------|------------------|
| ⊜        | 🛛 Save 🗙 🛛 | Discard Co  | opy 🗂 Paste 🗧 | ≚ Delete Row(s) | 다 Export All - 둔 |
| ሐ        | Variables  |             | -             |                 |                  |
| <b>*</b> | Row        | Equipment 🏹 | Item Name 🍸   | Tag Name 🏹      | Cluster Name 🏹   |
|          | 1          |             |               | lest            | Cluster I        |
| 면        |            |             |               |                 |                  |
| 0        |            |             |               |                 |                  |
| e        |            |             |               |                 |                  |
| \$       |            |             |               |                 |                  |
| Ŧ        |            |             |               |                 |                  |
|          |            |             |               |                 |                  |

34. If everything is ok you will see the next information: "Compilation Succeeded"

| Ro     | w         | Equip  | ment 🍸   | Item N | ame 🍸 | Tag Name 🍸 | Cluster Name 🏹 |
|--------|-----------|--------|----------|--------|-------|------------|----------------|
| 1      |           |        |          |        |       | Test       | Cluster1       |
|        |           |        |          |        |       |            |                |
|        |           |        |          |        |       |            |                |
|        |           |        |          |        |       |            |                |
|        |           |        |          |        |       |            |                |
|        |           |        |          |        |       |            |                |
|        |           |        |          |        |       |            |                |
|        |           |        |          |        |       |            |                |
|        |           |        |          |        |       |            |                |
|        |           |        |          |        |       |            |                |
|        |           |        |          |        |       |            |                |
|        |           |        |          |        |       |            |                |
|        |           |        |          |        |       |            |                |
| (      |           |        |          |        |       |            |                |
| ompile | Messag    | es     |          |        |       |            |                |
| ompil  | ation Suc | ceedeo |          |        |       |            |                |
| Ro     | w Typ     | e 🔺    | Name   F | Field  | Table |            |                |
|        |           |        |          |        |       |            |                |
|        |           |        |          |        |       |            |                |
|        |           |        |          |        |       |            |                |
|        |           |        |          |        |       |            |                |
|        |           |        |          |        |       |            |                |
|        |           |        |          |        |       |            |                |
|        |           |        |          |        |       |            |                |
|        |           |        |          |        |       |            |                |

35. Now for testing the communications, Tag and their quality. We will have to create a normal Page in Citect Graphics Builder.

36. Click the "Citect Graphics Builder" icon.

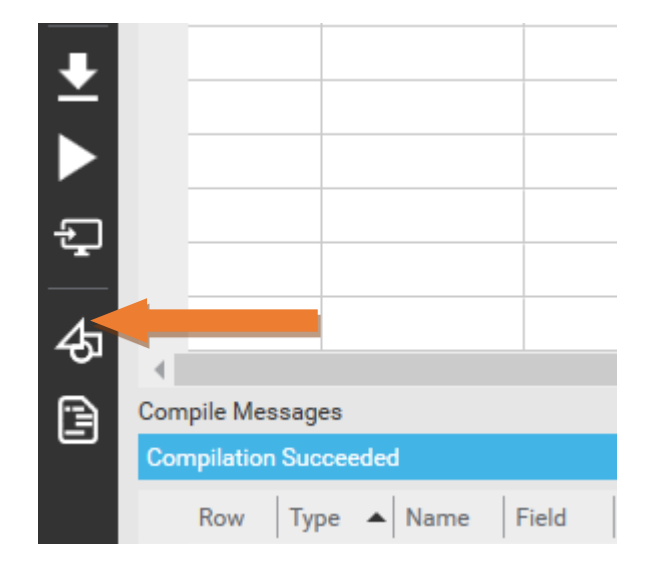

- 37. In the "Citect Graphics Builder" window you will go to "*File…*" menu and left click on "*New…*"
- 4 Citect Graphics Builder

| <u>F</u> ile | <u>E</u> dit <u>V</u> iew <u>O</u> bjects | <u>T</u> ext <u>A</u> rrange | e Too <u>l</u> s | s <u>W</u> indow | <u>H</u> elp | )  |   |            |
|--------------|-------------------------------------------|------------------------------|------------------|------------------|--------------|----|---|------------|
|              | New                                       |                              | ľ                | 电电流              | a,           | 단단 | ? | <b>— –</b> |
|              | Open                                      | Ctrl+O                       |                  |                  |              |    |   |            |
|              | Close                                     |                              |                  |                  |              |    |   |            |
|              | Find                                      |                              |                  |                  |              |    |   |            |
|              | Save                                      | Ctrl+S                       |                  |                  |              |    |   |            |
|              | Save As                                   |                              |                  |                  |              |    |   |            |
|              | Save All                                  |                              |                  |                  |              |    |   |            |
|              | Import                                    |                              |                  |                  |              |    |   |            |
|              | Import As Flashing                        |                              |                  |                  |              |    |   |            |
|              | Properties                                |                              |                  |                  |              |    |   |            |
|              | Defaults                                  |                              |                  |                  |              |    |   |            |
|              | Compile                                   | Alt+F10                      |                  |                  |              |    |   |            |
|              | Run                                       | F5                           |                  |                  |              |    |   |            |
|              | Print                                     | Ctrl+P                       |                  |                  |              |    |   |            |
|              | Print Setup                               |                              |                  |                  |              |    |   |            |
|              | Exit                                      | Alt+F4                       |                  |                  |              |    |   |            |

# 38. Select "Page ... "

| New |                                                                                 | ×              |
|-----|---------------------------------------------------------------------------------|----------------|
|     | Page<br>Create a new graphics page<br>using a pre-defined template.             | Cancel<br>Help |
| D   | Template<br>Create your own template to use as a<br>for similar graphics pages. | base           |
| 3   | Symbol<br>Create a new symbol for objects that<br>often.                        | you use        |
| Q   | Genie<br>Create a new genie for groups of obje<br>have common attributes.       | ects that      |
|     | Super Genie<br>Create a new super genie that can be<br>accessed at runtime.     |                |

39. Select NORMAL template and SXW\_STYLE\_1 Style. Click OK

| Use Template    |            |              |             |   |                           | × |
|-----------------|------------|--------------|-------------|---|---------------------------|---|
| Template: Norma | al         |              |             |   | Style:                    |   |
|                 |            |              | . <u></u>   |   | bottom 3 OK               |   |
|                 | _          | <u> 1998</u> |             |   | standard Cancel           |   |
| file_rtf        | hardware   | meanmeaart   | 1<br>normal |   | tab_style_1 2<br>top Edit |   |
|                 |            |              |             |   | version2                  |   |
| <u></u>         |            |              | —           |   |                           |   |
| poppa           | rangechart | rightpanel   | singlepa    |   | ✓ Linked                  |   |
|                 |            |              |             |   | Resolution:               |   |
|                 |            |              |             |   | HD 1080 (1920x1080, 16:9) |   |
| soe             | spccpk     | spcpareto    | spcxrschart |   | Help                      |   |
|                 |            | 1 1 1 1 1 1  |             | • |                           |   |

bile Edit View Objects Text Arrange Tools Window Help () () () 省战日日? Free Hand Line ŝ ► Straight Line (4) Ŧ Rectangle Citect Clere 1 Chert 3 A SCA Ellipse Polygon Pipe Text Number ↑ ← → Button Symbol Set Trend Cicode Object Pelco Camera Viewer Scheduler Vijeo Web Gate

40. Left click in the "Objects..." menu and right click the "Number" option.

41. You will have to select in the gray area the position where you are going to put the number object.

| Citect<br>SCADA                                                                                                    | Image: Applied Base of the second second | Iext Arrange Tools Window Help<br>よ口口~唱唱評器式记录?    ■                                                                                                    |
|----------------------------------------------------------------------------------------------------|----------------------------------------------------------------------------------------------------|----------------------------------------------------------------------------------------------------|
| Image: state       Image: state       Image: state <td< th=""><th>Citect<br/>SCADA</th><th>#     Image: Constraint of the second second s</th></td<> | Citect<br>SCADA                                                                                                    | #     Image: Constraint of the second second s |
| Text Properties       X <ul> <li>Appearance</li> <li>Movement</li> <li>Scaling</li> <li>Fill</li> <li>Input</li> <li>Slider</li> <li>Access</li> <li>Metadata</li> </ul> <ul> <li>Imput</li> <li>Slider</li> <li>Access</li> <li>Metadata</li> </ul> <ul> <li>Imput</li> <li>Slider</li> <li>Access</li> <li>Metadata</li> </ul> <ul> <li>Imput</li> <li>Slider</li> <li>Access</li> <li>Metadata</li> </ul> <ul> <li>Imput</li> <li>Slider</li> <li>Access</li> <li>Metadata</li> <li>Imput</li> <li>Slider</li> <li>Access</li> <li>Metadata</li> </ul> <ul> <li>Imput</li> <li>Imput</li> <li>Slider</li> <li>Access</li> <li>Metadata</li> <li>Imput</li> <li>Imput</li></ul>                                                                                                    |                                                                                                    |                                                                                                    |
|                                                                                                    |                                                                                                    | Text Properties       X         ✓ Appearance       ✓ Movement       ✓ Scaling       ✓ Fill       ✓ Input       ✓ Slider       ✓ Access       ✓ Metadata         Type       On / off       Numeric expression       Image: Compared of the compared of the compared of th                                                                                                    |

42. You will now see the Number Text Properties. Inside the white box where it says *"Numeric Expression"* you are going to write the name of the tag, in our case: *"Test"*.

| Text Properties                                               |                                                                 | $\times$               |
|---------------------------------------------------------------|-----------------------------------------------------------------|------------------------|
| ✓ Appearance 🧹 Moveme                                         | ent 🗹 Scaling 🗹 Fill 🛛 🖉 Input 🗹 Slider 🗹 Access 🗹 Metadata     |                        |
| Type<br>On / off<br>Multi-state<br>Array<br>Numeric<br>String | Numeric expression                                              | General 3D Effects     |
| Jung                                                          | Format: <a href="https://www.endlowediane.com">default&gt; </a> | 🗸 Display Value 🖉 Msib |
|                                                               | Clear Property                                                  | oility                 |
|                                                               | OK Cancel Apply Help                                            |                        |

43. You will repeat the steps 40,41, 42 above, but in the 42 step, inside the white box of "Numeric Expression" you will write "*Test.q*" this will show the quality connection of the driver. Giving you information if the quality is bad.

| Text Properties                                             |                                                                         | ×                  |
|-------------------------------------------------------------|-------------------------------------------------------------------------|--------------------|
| ✓ Appearance<br>✓ Mover                                     | nent 🛛 🗹 Scaling 🗍 🖉 Fill 🗍 🖉 Input 🗍 🖉 Slider 🕅 🖉 Acc                  | cess 🧹 Metadata    |
| Type<br>C On / off<br>C Multi-state<br>C Array<br>C Numeric | Numeric expression                                                      | Ceneral 3D Effects |
|                                                             | Format: <a href="mailto:elign:color:grad:</td> <td>✓ Display Value</td> | ✓ Display Value    |
|                                                             |                                                                         | Clear Property     |
|                                                             | 2/<br>ОК Са                                                             | ncel Apply Help    |

44. Now you will proceed with the saving of the "Page".

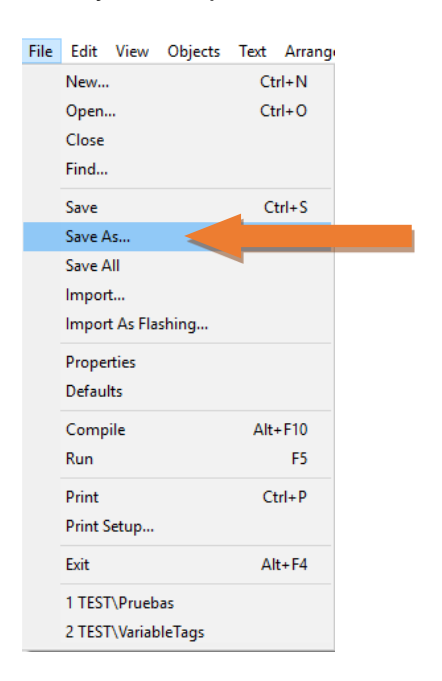

45. Save the "*Page*" with a name that makes reference to the page you are going to work when you are running your project. In our case: Test, and select the Project where it belongs.

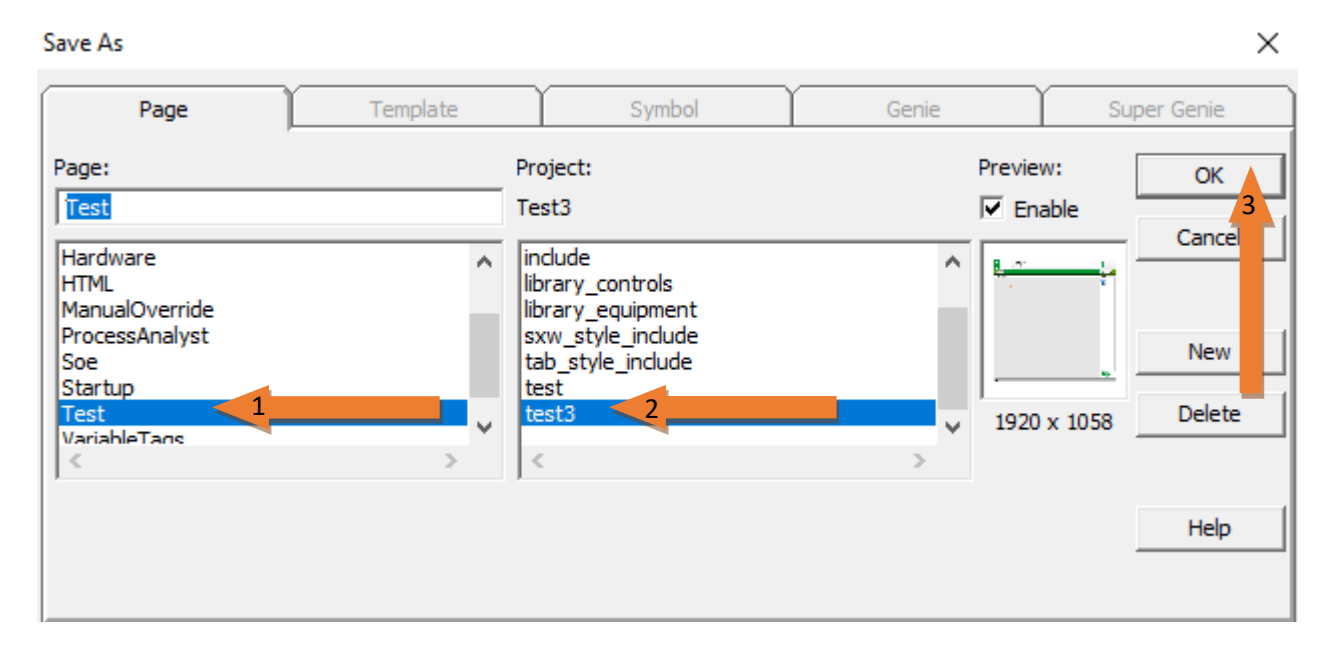

46. Now you will proceed with the Running of our project.

|    | Project   | Home       | Includes       |                |
|----|-----------|------------|----------------|----------------|
| ⊜  | +Add - XF | Remove 🔻 📋 | Copy To 📑 Back | kup 🔻 🛛 🖉 Setu |
| ሐ  |           |            |                |                |
| E  | Projects  |            | ▲ Compiled     | Revision       |
| E  | Example   |            | ×              | 8.00.0000      |
| -  | TEST      |            |                | 1.0            |
| 0  | Test3     | Active     | Project 🗸      | 1.0            |
| e  |           |            |                |                |
| \$ |           |            |                |                |
| Ŧ  |           |            |                |                |
|    |           |            |                |                |

- 47. If the driver is out of date a warning box could appear. If you are sure your operating system will be able to run the driver select "*Continue*"
- 48. If you haven't bought the license of Cltect, there could be an error sign after the driver warning telling you there is no protection key found and to press "*OK*" to run DEMO Mode. Press "*OK*".

| Error | $\times$                                                 |
|-------|----------------------------------------------------------|
|       | No protection key found<br>Press OK to run in Demo Mode? |
|       | ОК                                                       |

49. In the Demo window you will go to the right part of the screen and select in the Home Page menu: "*Pages*" and below the Pages item select "*Page List*" and double left click it.

|                                                                                                    | « » ~ | Menu Equipment                                                   |
|----------------------------------------------------------------------------------------------------|-------|------------------------------------------------------------------|
|                                                                                                    |       | Home Page     Pages     Page List     Alarms     Trends     Tags |
| Citect <sup>™</sup> SCADA 2016<br>™                                                                                                    |       |                                                                  |
| 2<br>m                                                                                                    |       |                                                                  |
| Text3<br>12/12/2018<br>This application is proteicised by copyright law and international freates. Life is On Schweiser Biochric<br>6/2016 Schweiser Biochric All rights reserved. |       |                                                                  |

50. This will show a new list. Select the one that says "Test"

| Page List                                                                |                                                                                                    | • |
|--------------------------------------------------------------------------|----------------------------------------------------------------------------------------------------|---|
| Page List<br>Pages<br>Sx<br>Di<br>L<br>St<br>All<br>Cc<br>Wa<br>Va<br>Pr | s<br>W_Style_Startup<br>sabled<br>artware<br>artup<br>ve<br>arm<br>ontrolinhibit<br>anualOverride<br>ariableTags<br>occessAnalyst | , |
| Te                                                                       | st                                                                                                    |   |

51. The page "*Test*" will show up. The value that we see here is the value of the tag N7:0, and below that the word Good, meaning the quality of the connection for that driver is good, also it can show additional information. For bad quality you normally won't see any tag value by default.

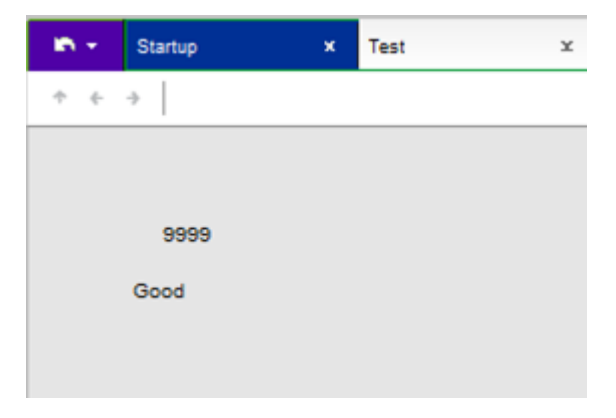